## Effectuer des analyses par éléments finis sur CAEplex

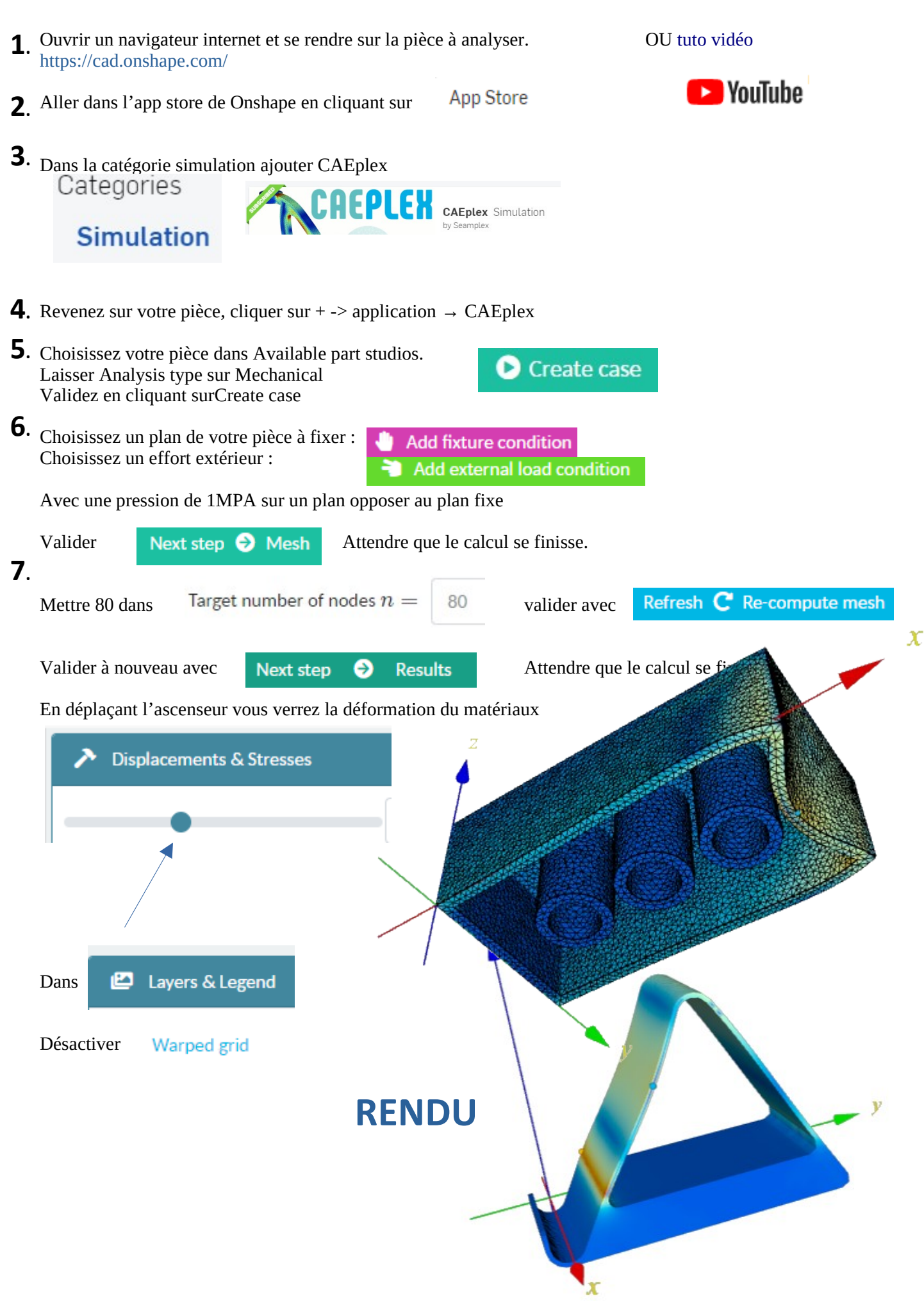